# **Dokumentation**

# **Atlatos Expense Engine**

Stand 23.06.2020

#### Einfach Geschäftsreisen abrechnen

Wir freuen uns, dass Sie sich für die Atlatos Expense Engine als Reiseabrechnungssystem entschieden haben. Herzlichen Dank für das von Ihnen entgegengebrachte Vertrauen.

Mit der Atlatos Expense Engine können Reisen einfach online oder per App abgerechnet werden. Dabei werden die Buchungsdaten bereits aufgeführt, so dass eine erneute Eingabe der gebuchten Leistungen entfällt.

Die Atlatos Expense Engine bildet steuerliche Besonderheiten des deutschen Steuerrechtes ab. So können sowohl die gesetzlichen Verpflegungs- und Übernachtungspauschalen berechnet werden, als auch die Kilometerpauschalen für PKW. Alternativ können auch individuelle Abrechnungsvorgaben des Unternehmens abgebildet und daraus resultierende steuerpflichtige Anteile ausgewertet werden. Die Atlatos Expense Engine kann um weitere Steuerrechte anderer Länder erweitert werden. Die unterschiedlichen nationalen Steuerrechte können den jeweiligen Gesellschaften zugeordnet werden.

Automatisiert werden aus den gebuchten Reiseleistungen Reisekostenabrechnungen vorgefertigt, die nur um die vor Ort entstandenen Reiseausgabendurch den Reisenden ergänzt werden. Sobald bei den "aktuellen Reisen" das Anreisedatum in der Vergangenheit liegt, wird vom System automatisch eine Vorlage für eine Reisekostenabrechnung generiert. Der Reisende bestimmt, ob er mehrere Reisen in einer Reisekostenabrechnung zusammenfassen möchte.

Vorab ist eine Überprüfung der schon hinterlegten Reisekosten pro Reise erforderlich. Entsprechen bspw. die Kosten für den Mietwagen nicht mehr mit dem Preis bei Buchung überein, da z. B. Zusatzleistungen vor Ort in Anspruch genommen wurden, kann der Reisende die jeweiligen Reisekosten abändern. Optional kann dies auch automatisiert durch das Einspielen von Abrechnungsdaten von Kreditkartenanbietern (z.B. AirPlus Abrechnungsdaten) erfolgen. Zusätzlich können auch vor Ort entstandene Reisekosten abgerechnet werden. Es wird hierbei ein neuer Kostenbeleg mit der entsprechenden Spesenart angelegt.

Alternativ können die Belege einfach per App abfotografiert werden und Atlatos erkennt die Beleginformationen, die vom Reisenden mit firmenspezifischen Angaben ergänzt werden können.

Mit Nutzung des Atlatos Profi Travellers und der Atlatos Expense Engine können Unternehmen den kompletten Geschäftsreiseprozess von Planung und Buchung bis zur Reisekostenabrechnung abbilden - eine Plattform für die komplette Reiseorganisation. Optional können auch Abrechnungsdaten von Kreditkartenanbietern mit Buchungsdaten abgeglichen und in den Abrechnungsprozess integriert werden.

Bei Fragen helfen wir Ihnen sehr gerne unter der Telefonnr. 06431-212498-0 weiter.

Ihre

Esther Stehning

\*Aus Gründen der Lesbarkeit wurde im Text die männliche Form gewählt, nichtsdestoweniger beziehen sich die Angaben natürlich auf Angehörige aller Geschlechter.

### Inhaltsverzeichnis

| 1. Administr  | ation der Reisekostenabrechnung                                    | 4  |
|---------------|--------------------------------------------------------------------|----|
| 1.1.          | Rollen der Abrechnung                                              | 4  |
| 1.2.          | Abrechnungsrechte                                                  | 4  |
| 1.3.          | Spesenarten                                                        | 5  |
| 1.4.          | Steuerschlüssel                                                    | 6  |
| 1.5.          | Konten                                                             | 6  |
| 1.6.          | Reisearten                                                         | 8  |
| 1.7.          | Reisepauschalen                                                    | 10 |
| 1.8.          | Abrechnungsrecht für andere Kollegen                               | 12 |
| 1.9.          | Abrechnungsrecht für andere Kollegen mit Nachbearbeitungsrecht     | 13 |
| 1.10.         | Eigenständige Vergabe der Abrechnungsrechte                        | 13 |
| 1.11.         | Genehmigungsrechte für Reiseabrechnungen                           | 14 |
| 2. Erstellung | g einer Reiseabrechnung                                            | 17 |
| 2.1.          | Reisekostenabrechnung erstellen                                    | 17 |
| 2.2.          | Reisekostenabrechnung von Reiseleistungen mit Buchung über Atlatos | 18 |
| 2.3.          | Manuelle Abrechnung ohne Vorlage                                   | 26 |
| 2.4.          | RKA-Status                                                         | 28 |
| RKA-Arc       | hiv                                                                | 29 |
| 2.5.          | Genehmigung von Reisekostenabrechnungen                            | 30 |
| 2.6.          | RKA-Export                                                         | 32 |
| 2.7.          | Matching von Airplus-Daten                                         | 33 |
| 2.8.          | Optionale Einrichtungsmöglichkeiten für die Atlatos Expense Engine | 34 |

### 1. Administration der Reisekostenabrechnung

Reisekostenabrechnungen gehören zu den ungeliebten Aufgaben der Mitarbeiter und sind zudem auch zeitaufwändig. Mit der Atlatos Expense Engine kann die Reisekostenabrechnung komfortabel gestaltet werden und der Zeitaufwand wird reduziert. Ein Online-Abrechnungstool steigert die Effizienz der Reisekostenabrechnung erheblich. Auf Basis der Buchungsdaten kann die Reisekostenabrechnung schnell vervollständigt werden. Einfach die vor Ort entstandenen Ausgaben ergänzen, Reisezeiten ggf. korrigeren und online zur Genehmigung weiterleiten.

Die Einrichtung der Atlatos Expense Engine wird durch das Atlatos-Support-Team vorgenommen. Die erforderlichen Einrichtungsformulare können über den Atlatos-Support bezogen werden. Nach der Implementierung kann die Administration einfach vom Unternehmen übernommen werden. Auf den folgenden Seiten wird die Administration der Atlatos Expense Engine vorgestellt. Fragen hierzu können an support@atlatos.com gerichtet werden.

#### 1.1. Rollen der Abrechnung

Die Atlatos Expense Engine bietet unterschiedliche Rollen für die Reisekostenabrechnung:

- Reisende
   Erstellung von Abrechnungen
- Buchende
   Abrechnung von Reisen f
  ür Kollegen/-innen
- Genehmiger
   Genehmigung von Reiseabrechnungen ohne Bearbeitungsrecht
- Buchhalter
   Bearbeitung und Genehmigung von Reiseabrechnungen
- Buchhalter Plus
   Bearbeitung und Genehmigung von Reiseabrechnungen und Abruf von Abrechnungsdateien (RKA-Export)

Weitere Rollen können individuell vom Unternehmen vergeben werden.

#### 1.2. Abrechnungsrechte

Pro Unternehmen können unterschiedliche nationale Abrechnungsrechte aktiviert werden. Sind mehrere Abrechnungsrechte aktiviert, kann der Reisende das Abrechnungsrecht pro Abrechnung einstellen. Standardmäßig ist das deutsche Abrechnungsrecht aktiviert. Weitere Abrechnungsrechte können über den Atlatos-Ansprechpartner beantragt und eingerichtet werden.

#### 1.3. Spesenarten

In der Atlatos Expense Engine sind bereits Spesenarten hinterlegt, die unternehmensspezifisch abgeändert und erweitert werden können. Für jede Spesenart kann die Bezeichnung (1), der jeweilige Steuerschlüssel (2) und das zugehörige Sachkonto (Konto 3) zugeordnet werden. Der Steuerschlüssel kann auch als "änderbar" eingestellt werden, in diesem Fäll wählt der Reisende den Steuerschlüssel bei Anlage des Beleges aus (3).

Für jede Spesenart kann optional auch ein Pauschalwert (5) oder ein Maximalwert (6) definiert werden. Der Reisende kann dann entweder nur die Pauschale abrechnen oder bei den Kosten den Maximalbetrag nicht überschreiten.

Zusätzlich kann ein Wert für Reiserichtlinienverstöße (6) angegeben werden. Wird bei Anlage eines Beleges dieser Wert überschritten, wird der Reisende aufgefordert einen Grund für den Richtlinienverstoß anzugeben und bei der Reiseabrechnung und den zugehörigen Genehmigungsprozess wird auf diesen Richtlinienverstoß hingewiesen

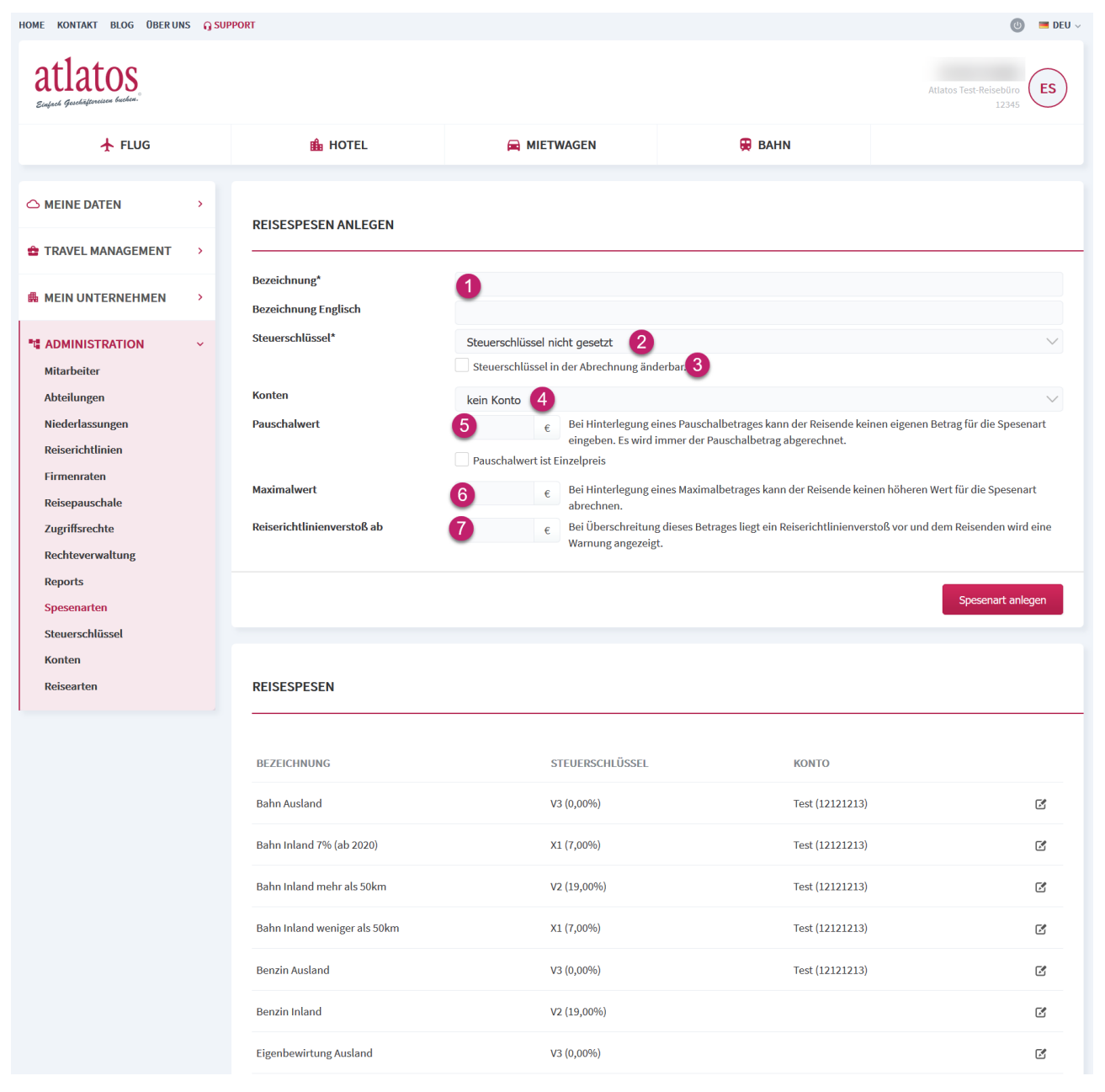

Bei einem Export der Abrechnungsdaten über RKA-Export werden die zugeordneten Konten und Steuerschlüssel neben der Bezeichnung der Spesenart aufgeführt.

#### 1.4. Steuerschlüssel

Die Steuerschlüssel können gemäß Unternehmenswunsch mit dem Steuersatz und der Bezeichnung angelegt werden.

| C MEINE DATEN                      | > | STEUERSCHLÜSSEL |                  |                       |
|------------------------------------|---|-----------------|------------------|-----------------------|
| 2 TRAVEL MANAGEMENT                | > |                 |                  |                       |
| d MEIN UNTERNEHMEN                 | > | BEZEICHNUNG     | UMSATZSTEUERSATZ |                       |
|                                    | ~ | V2              | 19,00%           | Ľ                     |
| Mitarbeiter<br>Abteilungen         |   | V3              | 0,00%            | Ľ                     |
| Niederlassungen                    |   | V5              | 16,00%           | C                     |
| Reiserichtlinien<br>Firmenraten    |   | V8              | 5,00%            | C                     |
| Reisepauschale                     |   | X1              | 7,00%            | ß                     |
| Zugriffsrechte<br>Rechteverwaltung |   |                 |                  |                       |
| Reports                            |   |                 |                  | neuer Steuerschlüssel |
| Spesenarten<br>Steuerschlüssel     |   |                 |                  |                       |
| Konten                             |   |                 |                  |                       |
| Reisearten                         |   |                 |                  |                       |

#### 1.5. Konten

Die Konten, die den Spesenarten zugeordnet werden, können mit Bezeichnung (1) und Kontonummer (2) unter  $\rightarrow$  Administration -> Konten verwaltet werden.

Da auch gebuchte Leistungen oder Fahrkosten, Verpflegungspauschalen, Vorschussleistungen sowie Bewirtungen eine Kontierung benötigen, können diese über Kontozuordnungen (3) unter  $\rightarrow$  Administration – Konten hinterlegt werden.

| MEINE DATEN     TRAVEL MANAGEMENT     MEIN UNTERNEHMEN                                        | ><br>><br>> | KONTO ANLEGEN<br>Bezeichnung*<br>Kontonummer*                 |                                   |               |
|-----------------------------------------------------------------------------------------------|-------------|---------------------------------------------------------------|-----------------------------------|---------------|
| * ADMINISTRATION<br>Mitarbeiter<br>Abteilungen<br>Niederlassungen<br>Reiserichtlinien         | •           | KONTEN                                                        |                                   | Konto anlegen |
| Firmenraten<br>Reisepauschale<br>Zugriffsrechte<br>Rechteverwaltung<br>Reports<br>Spesenarten |             | BEZEICHNUNG<br>Interne Reisen Flugkosten<br>Sonstige Auslagen | KONTONUMMER<br>121323<br>12121213 | C<br>C        |
| Steuerschlüssel<br>Konten<br>Reisearten                                                       |             | Bewirtung<br>Nebenkosten                                      | 1231235<br>123123456              | C             |
|                                                                                               |             | Tagegeld<br>Reise Ausland                                     | 1234                              | C             |
|                                                                                               |             | Trinkgeld                                                     | 12345                             | ß             |
|                                                                                               |             | → Kontozuordnungen 0 3                                        |                                   |               |

Unter -> Kontozuordnungen können die gebuchten Flüge, Hotel, Mietwagen und Bahnfahrten entweder für alle Reisearten gleich oder pro Reiseart mit einem Konto und Steuerschlüssel versehen werden. Gleiches gilt für Verpflegung, Fahrtkosten, Vorschussleistungen sowie interne Bewirtungen oder Bewirtungen mit externen Mitarbeitern und Trinkgelder.

Über die Position Bank kann der RKA-Export auch mit einer Bank-Zeile pro Abrechnung ergänzt werden, der ebenfalls ein Konto zugeordnet werden kann. Die Bankzeile ist standardmäßig nicht im RKA-Export aufgeführt. Hierzu ist eine kundenspezifische Export-Datei erforderlich.

| C MEINE DATEN                   | > | KONTOZUORDNUNGEN       |          |             |                      |
|---------------------------------|---|------------------------|----------|-------------|----------------------|
| TRAVEL MANAGEMENT               | > |                        |          |             |                      |
| d MEIN UNTERNEHMEN              | > | түр                    | REISEART | КОΝТО       | STEUERSCHLÜSSEL      |
|                                 | ~ | Bahn                   | alle     | Nebenkosten | V3                   |
| Mitarbeiter<br>Abteilungen      |   | Flug                   | alle     | kein Konto  | kein Steuerschlüssel |
| Niederlassungen                 |   | Hotel                  | alle     |             | V3                   |
| Reiserichtlinien<br>Firmenraten |   | Mietwagen              | alle     | kein Konto  | kein Steuerschlüssel |
| Reisepauschale                  |   | Verpflegung            | alle     | Tagegeld    | V3                   |
| Rechteverwaltung                |   | Fahrtkosten            | alle     | kein Konto  | kein Steuerschlüssel |
| Reports<br>Spesenarten          |   | Vorschuss              | alle     | kein Konto  | kein Steuerschlüssel |
| Steuerschlüssel                 |   | Bank                   | alle     | kein Konto  | kein Steuerschlüssel |
| Konten<br>Reisearten            |   | Bewirtung Intern       | alle     | kein Konto  | kein Steuerschlüssel |
|                                 |   | Trinkgeld Intern       | alle     | kein Konto  | kein Steuerschlüssel |
|                                 |   | Bewirtung Extern 70    | alle     | kein Konto  | kein Steuerschlüssel |
|                                 |   | Bewirtung Extern 30    | alle     | kein Konto  | kein Steuerschlüssel |
|                                 |   | Trinkgeld Extern       | alle     | Nebenkosten | V3                   |
|                                 | ÷ | - Kontenadministration |          |             |                      |

### 1.6. Reisearten

Die Reisearten unterstützen eine unterschiedliche Kontierung pro Reisegrund. Werden z. B. Reisekosten

| MEINE DATEN                                 | > REISEARTEN                                          |
|---------------------------------------------|-------------------------------------------------------|
| 2 TRAVEL MANAGEMENT                         | ,                                                     |
| 🛱 MEIN UNTERNEHMEN                          | 1. Dienstreise       2. Messe Inland       3. Seminar |
| Image: ADMINISTRATION           Mitarbeiter | A. Belegabrechnung     Reiseart anleget               |
| Abteilungen<br>Niederlassungen              |                                                       |
| Reiserichtlinien<br>Firmenraten             |                                                       |
| Reisepauschale<br>Zugriffsrechte            |                                                       |
| Rechteverwaltung<br>Reports                 |                                                       |
| Spesenarten<br>Steuerschlüssel              |                                                       |
| Konten<br>Reisearten                        |                                                       |

für Seminare auf andere Konten verbucht als Reisekosten für alltägliche Dienstreisen, so kann dies leicht über die Reisearten umgesetzt werden. In unserem Beispiel (siehe unten) würden der Reiseart Seminar andere Spesenarten zugeordnet werden als der Reiseart Dienstreise.

Jedes Unternehmen kann eine Reiseart umbenennen, löschen oder beliebig viele Reisearten hinzufügen.

Mit Klick auf eine Reiseart können die aufgeführten Spesenarten für diese Reiseart aktiviert und deaktiviert werden. Es werden dem Mitarbeiter pro Reiseart nur die Spesenarten angezeigt, die vorab im Zuge der Einrichtung bei einer Reiseart aktiviert wurden.

| C MEINE DATEN       | > |                         |                                  |
|---------------------|---|-------------------------|----------------------------------|
| 2 TRAVEL MANAGEMENT | > | KEISEAKT ANLEGEN        |                                  |
|                     |   | Bezeichnung*            |                                  |
| MEIN UNTERNEHMEN    | > | Bezeichnung English     |                                  |
| administration      | ~ | Belegarten              | ✓ Belege                         |
| Mitarbeiter         |   |                         | ✓ Fahrtkosten                    |
| Abteilungen         |   |                         | ✓ Tagesangaben                   |
| Niederlassungen     |   |                         | ✓ Vorschuss                      |
| Reiserichtlinien    |   |                         | ✓ Bewirtung                      |
| Firmenraten         |   | Niederlassungen         | + 🗹 Alle Niederlassungen         |
| Reisepauschale      |   | zugewiesene Spesenarten |                                  |
| Zugriffsrechte      |   |                         | Alle                             |
| Rechteverwaltung    |   |                         | Bahn Ausland                     |
| Reports             |   |                         | Bahn Inland 7% (ab 2020)         |
| Spesenarten         |   |                         | Bahn Inland mehr als 50km        |
| Steuerschlüssel     |   |                         | Bahn Inland weniger als 50km     |
| Konten              |   |                         | Benzin Ausland                   |
| Reisearten          |   |                         | Benzin Inland                    |
|                     |   |                         | Eigenbewirtung Ausland           |
|                     |   |                         | Eigenbewirtung Inland 19%        |
|                     |   |                         | Eigenbewirtung Inland 7%         |
|                     |   |                         | Flug Ausland                     |
|                     |   |                         | Flug Inland                      |
|                     |   |                         | Fremdbewirtung Ausland           |
|                     |   |                         | Fremdbewirtung Inland 19%        |
|                     |   |                         | Fremdbewirtung Inland 7%         |
|                     |   |                         | Fähre (7%)                       |
|                     |   |                         | Geschenke                        |
|                     |   |                         | Geschenke an Mitarbeiter <40 EUR |
|                     |   |                         | Geschenke Firmen-Externe <35 EUR |
|                     |   |                         | Gästetax, Bettensteuer           |
|                     |   |                         | Hotel Ausland                    |
|                     |   |                         | United Inland                    |
|                     |   |                         | Hotel manuell angelegt           |
|                     |   |                         | Hoteinebenkosten                 |
|                     |   |                         |                                  |
|                     |   |                         | rommunikation Ausland            |
|                     |   |                         | Kommunikation Inland             |

#### 1.7. Reisepauschalen

Das Unternehmen kann standardmäßig die gesetzlichen Reisepauschalen des deutschen Steuerrechtes nach EstG nutzen (optional sind auch Steuerrechte anderer Länder möglich, kontaktieren Sie dazu bitte Ihren Atlatos Ansprechpartner). Diese werden jährlich von Atlatos aktualisiert. Über die Administration können jedoch auch höhere, niedrigere oder gar keine Reisepauschalen hinterlegt werden, die zur Berechnung der Verpflegungspauschalen herangezogen werden.

Über das Frontend kann das Unternehmen die unternehmensspezifischen Verpflegungspauschalen hinterlegen. Die gesetzlichen Pauschalen werden dabei zur Information aufgeführt.

| C MEINE DATEN                                                      | > | FAHRTKOSTE        | ENSATZ                   |                     |             |            |        |
|--------------------------------------------------------------------|---|-------------------|--------------------------|---------------------|-------------|------------|--------|
| TRAVEL MANAGEMENT                                                  | > |                   |                          |                     |             |            |        |
| de mein unternehmen                                                | > | ТҮР               | RECHT                    | SATZ(GESETZLICH)    | SATZ(FIRMA) |            |        |
| Mitarbeiter           Abteilungen                                  | ~ | PKW               | Standard                 | 0,30 EUR            | 0,30 EUR    |            |        |
| Niederlassungen                                                    |   | REISEPAUSC        | HALE                     |                     |             |            |        |
| Reiserichtunien<br>Firmenraten<br>Reisepauschale<br>Zugriffsrechte |   | Land<br>Land wa   | ählen                    |                     |             |            | $\sim$ |
| Rechteverwaltung<br>Reports<br>Spesenarten<br>Steuerschlüssel      |   | AFGHANISTA        | N                        |                     |             |            | ß      |
| Konten                                                             |   |                   |                          |                     | GESETZLICH  | FIRMA      |        |
| Reisearten                                                         |   | Reisezeit minde   | stens 8:01 Stunden, maxi | mal 23:59 Stunden   | 20,00 EUR   | 20,00 EUR  |        |
|                                                                    |   | Reisezeit minde   | stens 14:00 Stunden, max | ximal 23:59 Stunden |             |            |        |
|                                                                    |   | Reisezeit 24:00 S | Stunden                  |                     | 30,00 EUR   | 30,00 EUR  |        |
|                                                                    |   | Übernachtungs     | pauschale                |                     | 95,00 EUR   | 95,00 EUR  |        |
|                                                                    |   | ANGOLA            |                          |                     |             |            | ß      |
|                                                                    |   |                   |                          |                     | GESETZLICH  | FIRMA      |        |
|                                                                    |   | Reisezeit minde   | stens 8:01 Stunden, maxi | mal 23:59 Stunden   | 35,00 EUR   | 111,00 EUR |        |
|                                                                    |   | Reisezeit minde   | stens 14:00 Stunden, max | simal 23:59 Stunden |             |            |        |
|                                                                    |   | Reisezeit 24:00 S | Stunden                  |                     | 52,00 EUR   | 222,00 EUR |        |
|                                                                    |   | Übernachtungs     | pauschale                |                     | 299,00 EUR  | 333,00 EUR |        |

Unternehmen können auch eigene Verpflegungspauschalen für eigene Länderbezeichnungen hinzufügen. Zahlt zum Beispiel ein Unternehmen für Reisen zum anderen Firmenstandort eine andere Pauschale wie zu diversen anderen Reisezielen in Deutschland, so kann zum einen die normale Verpflegungspauschale für Deutschland genutzt werden und zum anderen die Pauschale für Reisen wie "Deutschland Konzernreisen". Die firmenspezifische Pauschale kann einfach über ein "Neues Land / Ort" (1) hinzugefügt werden (siehe nächste Seite).

| Mitarbeiter      |                                                           |            |       |      |         |
|------------------|-----------------------------------------------------------|------------|-------|------|---------|
| Abteilungen      |                                                           |            |       |      |         |
| Niederlassungen  | REISEPAUSCHALE                                            |            |       |      |         |
| Reiserichtlinien |                                                           |            |       |      |         |
| Firmenraten      | Land                                                      |            |       |      |         |
| Reisepauschale   | Neues Land/Ort                                            |            |       |      | $\sim$  |
| Zugriffsrechte   |                                                           | Gesetzlich | Firma |      |         |
| Rechteverwaltung | Reisezeit mindestens 8:01 Stunden, maximal 23:59 Stunden  |            |       | EUR  |         |
| Reports          |                                                           |            |       |      |         |
| Spesenarten      | Reisezeit mindestens 14:00 Stunden, maximal 23:59 Stunden |            |       | EUR  |         |
| Steuerschlüssel  | Reisezeit 24:00 Stunden                                   |            |       | EUR  |         |
| Konten           | Übernachtungspauschale                                    |            |       | FLIR |         |
| Reisearten       | o ser na na na Baba a ser na se                           |            |       | LOIT |         |
|                  | Land                                                      |            |       |      |         |
|                  | Ort                                                       |            |       |      |         |
|                  |                                                           |            |       |      |         |
|                  |                                                           |            |       |      |         |
|                  |                                                           |            |       | Sp   | eichern |

Zahlt ein Unternehmen mehr als die gesetzlichen Pauschalen, kann im Unternehmensprofil eingestellt werden, ob die prozentuale Kürzung an der gesetzlichen Pauschale oder an der individuell gezahlten Pauschale erfolgt. Diese Einstellung kann nur durch das Atlatos-Support-Team vorgenommen werden.

| REISEKOSTENABRECHNUNG                            |   |
|--------------------------------------------------|---|
| Unterschrift RKA - PDF                           |   |
| RKA: Kürzung nach Sachbezug erlaubt              |   |
| Kürzung auf Basis der gesetzlichen 24h-Pauschale | ~ |

#### 1.8. Abrechnungsrecht für andere Kollegen

Erhalten Mitarbeiter das Abrechnungsrecht für eine/n Kollegen/in, so wird dieses Recht über die Buchungsrechte unter Administration -> Zugriffsrechte vergeben (Achtung: Nicht RKA).

Bei den Buchungsrechten kann neben Flug, Hotel, Mietwagen und Bahn auch das Recht vergeben werden, das es ermöglicht für Kollegen Abrechnungen zu tätigen.

Ist ein Mitarbeiter berechtigt, die Abrechnungen für einen Mitarbeiter, für eine Abteilung, für eine Niederlassung oder für das gesamte Unternehmen durchzuführen, dann kann dies einfach über die Zugriffsrechte -> Buchungsrechte vergeben werden.

| EN                                                                                                    | > | GENFHMIGUNGSRECHT FÜR MITARBEITER ÄNDERN                                                                                                    |                |
|----------------------------------------------------------------------------------------------------|---|----------------------------------------------------------------------------------------------------|----------------|
| MANAGEMENT                                                                                                    | > |                                                                                                    |                |
| UNTERNEHMEN                                                                                                    | > | <ul> <li>Flug</li> <li>Hotel</li> </ul>                                                                                                    |                |
| MINISTRATION<br>tarbeiter<br>teilungen<br>ederlassungen<br>iserichtlinien<br>menraten<br>isepauschale<br>griffsrechte | ~ | <ul> <li>Mietwagen</li> <li>Bahn</li> <li>RKA</li> <li>RKA</li> <li>Korrektur RKA</li> </ul> Travel Management Rechte des ausgewählten Mitarbeiters Der Mitarbeiter verfügt über das Funktions-Recht für Team-Buchungen Der Mitarbeiter verfügt über das Funktions-Recht übergreifende Buchungen für Mitarbeiter durchzuführen. | Zurück Löschen |
| iffsrechte<br>teverwaltung                                                                                            |   |                                                                                                    | Landar         |
| ports                                                                                                    |   |                                                                                                    |                |
| esenarten                                                                                                    |   |                                                                                                    |                |
| nten                                                                                                    |   |                                                                                                    |                |
| isearten                                                                                                    |   |                                                                                                    |                |

| UNTERNEHMEN ATLATO      | DS    |                        |
|-------------------------|-------|------------------------|
|                         |       | Hinzufügen             |
| VORNAME                 | NAME  | 🛧 🏥 🚍 💭 RKA RKA+       |
| Recht über Unternehmens | ebene |                        |
|                         |       | •••• • • • • • •       |
|                         |       | ••• * * × C m          |
|                         |       | ••• * * × C m          |
|                         |       | <b>√ √ × × × ×</b> ⊠ m |
|                         |       | •••• • • • • •         |

Bei der Anzeige alle Abrechnungsberechtigten für einen Mitarbeiter, eine Abteilung oder Niederlassung

wird das Abrechnungsrecht mit einem Häckchen unter RKA gekennzeichnet.

#### 1.9. Abrechnungsrecht für andere Kollegen mit Nachbearbeitungsrecht

Gerade Mitarbeiter der Buchhaltung erhalten das Recht eine Abrechnung nachzubearbeiten, auch wenn diese schon vom Reisenden zur Genehmigung weitergeleitet wurde.

Dieses Nachbearbeitungsrecht wird ebenfalls über die Buchungsrechte unter Administration -> Zugriffsrechte vergeben und ist in der Übersicht mit einem RKA+ gekennzeichnet. Bei dem Hinzufügen dieses Rechtes wird dieses als RKA Korrektur beschrieben

| MEINE DATEN                                                                                                    | > | GENEHMIGUNGSRECHT FÜR MITARBEITER ÄNDERN                                                                                                    |
|----------------------------------------------------------------------------------------------------|---|----------------------------------------------------------------------------------------------------|
| TRAVEL MANAGEMENT                                                                                                    | > |                                                                                                    |
| d MEIN UNTERNEHMEN                                                                                                    | > | <ul> <li>✓ Flug</li> <li>✓ Hotel</li> </ul>                                                                                                    |
| ADMINISTRATION         Mitarbeiter         Abteilungen         Niederlassungen         Reiserichtlinien         Firmenraten         Reisepauschale         Zugriffsrechte         Rechteverwaltung         Reports         Spesenarten         Steuerschlüssel         Konten         Reisearten | ~ | <ul> <li>Mietwagen</li> <li>Bahn</li> <li>RKA</li> <li>Korrektur RKA</li> </ul> Travel Management Rechte des ausgewählten Mitarbeiters Der Mitarbeiter verfügt über das Funktions-Recht für Team-Buchungen Der Mitarbeiter verfügt über das Funktions-Recht übergreifende Buchungen für Mitarbeiter durchzuführen. Zurück Löschen Ándern |

#### 1.10. Eigenständige Vergabe der Abrechnungsrechte

Der Mitarbeiter selbst kann auch Kollegen das Recht für die Reisekostenabrechnung vergeben. Über Meine Daten –> Buchungsrecht kann der Mitarbeiter nach Kollegen suchen, denen er diese Rechte geben möchte. Einfach über -> Hinzufügen den Kollegen als abrechnungsberechtige Person ergänzen.

| C MEINE DATEN<br>Aktuelle Buchungen<br>Bahn-Auftragssuche<br>Bahn Service | * | BERECHTIGTE                          | Personen, die für Sie Buchungen durchführen können. |         |              |        |
|---------------------------------------------------------------------------|---|--------------------------------------|-----------------------------------------------------|---------|--------------|--------|
| Buchungshistorie<br>Reiseantrag<br>Reiseabrechnung                        |   | BERECHTIGTE FÜR                      | (14)                                                |         |              |        |
| Reiseannage<br>Al Bescheinigung<br>Reisebüro<br>Kontakt                   |   |                                      |                                                     |         | Hinz         | ufügen |
| Benutzerprofil<br>Buchungsrecht                                           |   | VORNAME<br>Recht über Unternehmensel | NAME                                                | ★ 凾 ₪ ₪ | RKA RKA+     |        |
| TRAVEL MANAGEMENT                                                         | > |                                      |                                                     | J J J J | × × ď        | f =    |
| A MEIN UNTERNEHMEN                                                        | > |                                      |                                                     |         | <b>x x</b> 🗹 | 广面     |
|                                                                           | > |                                      |                                                     | ✓ ✓ × × | × × Ľ        | 5 亩    |
|                                                                           |   |                                      |                                                     | 1 I I I | • • 3        | 广面     |
|                                                                           |   |                                      |                                                     |         | · · E        | î m    |

### 1.11. Genehmigungsrechte für Reiseabrechnungen

Über Zugriffsrechte -> RKA können pro Unternehmen, Niederlassung, Abteilung ober Mitarbeiter die Genehmiger hinterlegt werden.

Zuerst werden die bestehenden Genehmiger auf Niederlassungs- , Abteilungs- und Mitarbeiterebene angezeigt.

| C MEINE DATEN                    | > |                                                                                                    |                                                |                                                                           |                                          |                                                                            |                                                                          |                             |                                                                               |                                          |                                                   |  |  |
|----------------------------------|---|----------------------------------------------------------------------------------------------------|------------------------------------------------|---------------------------------------------------------------------------|------------------------------------------|----------------------------------------------------------------------------|--------------------------------------------------------------------------|-----------------------------|-------------------------------------------------------------------------------|------------------------------------------|---------------------------------------------------|--|--|
| 🖆 TRAVEL MANAGEMENT              | > | ZUGRIFFSRECHTE                                                                                                    |                                                |                                                                           |                                          |                                                                            |                                                                          |                             |                                                                               |                                          |                                                   |  |  |
| de Mein Unternehmen              | > | Definieren Sie hier die Ge<br>Buchungsübersichten ei<br>oder für einzelne Mitarbe                                                                                                    | enehmigungs<br>nsehen zu kö<br>eiter definiere | srechte für Reiseanträ<br>nnen. Sie können die<br>en. Im ersten Schritt w | ge, Buchur<br>unterschie<br>vird abgefra | gsrechte und Reisekos<br>dlichen Rechte auf Unt<br>agt, für welchen Benutz | tenabrechnungen. Zus<br>ternehmensebene, also<br>zerkreis (gesamtes Unto | ätzlich<br>für da<br>ernehn | können Sie das Recht ve<br>s gesamte Unternehmer<br>nen, Abteilung oder ein e | ergeben, R<br>n, auf Abte<br>einzelner M | eportings oder<br>ilungsebene<br>1itarbeiter) Sie |  |  |
| ADMINISTRATION                   | ~ | eine zu genehmigende Person für das ausgewählte Recht anlegen wollen. Im 2. Schritt wählen Sie die Person aus, die das Genehmigungsrecht für den zuvor definierten<br>Benutzerkreis erhält. |                                                |                                                                           |                                          |                                                                            |                                                                          |                             |                                                                               |                                          |                                                   |  |  |
| Abteilungen<br>Niederlassungen   |   | REISEANTRÄGE                                                                                                    | RKA                                            | BUCHUNGSRE                                                                | СНТЕ                                     | REPORTING                                                                  |                                                                          |                             |                                                                               |                                          |                                                   |  |  |
| Reiserichtlinien<br>Firmenraten  |   | Reisekostenabrechnun                                                                                                    | 8                                              |                                                                           |                                          |                                                                            |                                                                          |                             |                                                                               |                                          |                                                   |  |  |
| Reisepauschale<br>Zugriffsrechte |   | Unternehmensebe     Atlatos                                                                                                    | ene                                            |                                                                           |                                          |                                                                            |                                                                          |                             |                                                                               |                                          | ~                                                 |  |  |
| Rechteverwaltung                 |   | Abteilungsebene                                                                                                    |                                                |                                                                           |                                          |                                                                            |                                                                          |                             |                                                                               |                                          |                                                   |  |  |
| Reports                          |   | [Abteilung]                                                                                                    |                                                |                                                                           |                                          |                                                                            |                                                                          |                             |                                                                               |                                          | $\sim$                                            |  |  |
| Steuerschlüssel                  |   | Mitarbeiterebene                                                                                                    |                                                |                                                                           |                                          |                                                                            |                                                                          |                             |                                                                               |                                          |                                                   |  |  |
| Konten                           |   | Name:                                                                                                    |                                                |                                                                           | Benutzei                                 | name:                                                                      |                                                                          |                             |                                                                               |                                          |                                                   |  |  |
| Reisearten                       |   |                                                                                                    |                                                |                                                                           |                                          |                                                                            |                                                                          |                             |                                                                               |                                          |                                                   |  |  |
|                                  |   |                                                                                                    |                                                |                                                                           |                                          |                                                                            |                                                                          |                             |                                                                               |                                          | Suchen                                            |  |  |
|                                  |   |                                                                                                    |                                                |                                                                           |                                          |                                                                            |                                                                          |                             |                                                                               |                                          |                                                   |  |  |
|                                  |   |                                                                                                    | LATUS                                          |                                                                           |                                          |                                                                            |                                                                          |                             |                                                                               |                                          |                                                   |  |  |
|                                  |   |                                                                                                    |                                                |                                                                           |                                          |                                                                            |                                                                          |                             |                                                                               |                                          | Hinzufügen                                        |  |  |
|                                  |   | VORNAME                                                                                                    | NAM                                            | IE                                                                        | BENUTZE                                  | RNAME.                                                                     | REC                                                                      | IT G                        | ENEHMIGUNGSSTUFE                                                              | E-MAIL                                   |                                                   |  |  |
|                                  |   | Recht über Unternehm                                                                                                    | iensebene                                      |                                                                           |                                          |                                                                            |                                                                          |                             |                                                                               |                                          |                                                   |  |  |
|                                  |   |                                                                                                    |                                                |                                                                           | SKraemei                                 |                                                                            | А                                                                        |                             | 2                                                                             | ~                                        | <b>i</b>                                          |  |  |
|                                  |   |                                                                                                    |                                                |                                                                           | 14                                       |                                                                            | A                                                                        |                             | 1                                                                             |                                          | <b>i i</b>                                        |  |  |
|                                  |   | Genehmigungsstufe ar                                                                                                    | npassen                                        |                                                                           |                                          |                                                                            |                                                                          |                             |                                                                               |                                          |                                                   |  |  |

Über  $\rightarrow$  Hinzufügen können weitere Personen hinzugefügt werden.

Die Genehmiger können dabei Hautpgenehmiger oder Vertreter sein. Einen Unterschied zwischen Hauptgenehmiger und Vertreter gibt es derzeit nicht außer, dass bei dem Hauptgenehmiger eine E-Mail

versendet wird und bei dem Vertreter nicht.

| MEINE DATEN                                                   | > | GENEHMIGUNGSRECHT FÜR MITARBEITER ÄNDERN                                                                                                    |
|---------------------------------------------------------------|---|----------------------------------------------------------------------------------------------------|
| 2 TRAVEL MANAGEMENT                                           | > |                                                                                                    |
| 🛱 MEIN UNTERNEHMEN                                            | > | Hauptgenehmiger     Vertreter für Genehmigungen                                                                                                    |
| ADMINISTRATION                                                | ~ | 💌 mit E-Mail                                                                                                    |
| Abteilungen<br>Niederlassungen<br>Reiserichtlinien            |   | <ul> <li>Der Mitarbeiter hat das Recht alle Reisekostenabrechnungen zu genehmigen</li> <li>Der Mitarbeiter hat das Recht nur Reisekostenabrechnungen ohne Richtlinienverstoß zu genehmigen</li> <li>Der Mitarbeiter hat das Recht nur Reisekostenabrechnungen mit Richtlinenverstoß zu genehmigen</li> </ul> |
| Firmenraten<br>Reisepauschale<br><mark>Zugriffsrecht</mark> e |   | Travel Management Rechte des ausgewählten Mitarbeiters<br>Der Mitarbeiter verfügt über das Funktions-Recht für Team-Buchungen 🗸<br>Der Mitarbeiter verfügt über das grundsätzliche Funktions-Recht, Reisekostenabrechnungen von anderen Mitarbeitern einzusehen. 🗸                                           |
| Rechteverwaltung<br>Reports<br>Spesenarten                    |   | Zurück Löschen Ändern                                                                                                    |
| Steuerschlüssel<br>Konten                                     |   |                                                                                                    |
| Reisearten                                                    |   |                                                                                                    |

Pro Reisekostenabrechnung wird festgehalten, ob es sich um einen Reiserichtlinienverstoß handelt. Optional können für den Genehmigungsprozess von Reiserichtlinienverstößen andere Genehmiger hinterlegt werden als für Abrechnungen, die der Richtlinie entsprechen.

Die Genehmiger können über → Genehmigungsstufe angepasst werden und einer Reihenfolge nach sortiert werden. Sind mehrere Personen auf einer Genehmigungsebene, muss nur ein Genehmiger auf dieser Genehmigungsstufe genehmigen, damit die Abrechnung genehmigt und zum nächsten Genehmiger der nächsten Genehmigungsstufe gesendet wird (sofem vorhanden).

| Abteilungen<br>Niederlassungen                                                                                                    | REISEANTRÄGE                                                                                                    | RKA                | BUCHUNGSRECHTE      | REPORTING |       |                |            |            |
|----------------------------------------------------------------------------------------------------|----------------------------------------------------------------------------------------------------|--------------------|---------------------|-----------|-------|----------------|------------|------------|
| Reiserichtlinien<br>Firmenraten<br>Reisepauschale<br>Zugriffsrechte<br>Rechteverwaltung<br>Reports<br>Spesenarten<br>Steuerschlüssel<br>Konten | Reisekostenabrechnur<br>Unternehmensel<br>[Unternehmen or<br>Abteilungsebene<br>[Abteilung]<br>Mitarbeiterebend<br>Name: | ng<br>der Filiale] | Benutze             | rname:    |       |                |            | ~          |
| Reisearten                                                                                                    |                                                                                                    |                    |                     |           |       |                |            | Suchen     |
|                                                                                                    | BERECHTIGTE FÜR                                                                                                    | MAX MUST           | ERMANN (MUSTERMANN) |           |       |                |            | 11/2007    |
|                                                                                                    | VORNAME                                                                                                    | NAJ                | ie benutz           | ERNAME.   | RECHT | GENEHMIGUNGSST | UFE E-MAIL | Hinzulugen |
|                                                                                                    | Recht über Unternehr                                                                                                    | nensebene          |                     |           | A     | 2              | *          | C m        |
|                                                                                                    | -                                                                                                    |                    |                     |           | A     | 1              | *          | C 🗇        |
|                                                                                                    | Genehmigungsstufe a                                                                                                    | npassen            |                     |           |       |                |            |            |

Mit Klick auf  $\rightarrow$  Genehmigungsstufe anpassen kann die Genehmigungsstufe des einzelnen Genehmigers festgelegt werden. Die Anzahl der Genehmigungsstufen ist abhängig von den hinterlegten Genehmigern.

Sind drei Genehmiger hinterlegt, können 3 Genehmigungsstufen verteilt werden. Es ist auch möglich zweimal die Stufe 1 zu vergeben und einmal die Stufe 3. In diesem Fall sind eigentlich nur zwei Genehmigungsstufen vorhanden, da mit Genehmigung des ersten Genehmigers die Abrechnung direkt an die dritte Person gesendet wird. In der Praxis kommt dies vor, wenn ein Großteil der Reisenden z. B. drei Genehmiger für die Abrechnung benötigt, aber ein Teil nur zwei. Da die letzte Genehmigungsstufe für alle Mitarbeiter häufig der gleiche Personenkreis ist, werden die Genehmiger auf Unternehmensebene hinterlegt und nicht pro Mitarbeiter. Alle Reisenden mit nur zwei Genehmiger haben dann im System einen 1. individuellen Genehmiger und 3. unternehmensübergreifenden Genehmiger.

| Abteilungen<br>Niederlassungen | REISEANTRÄGE                          | RKA BUCHUN | GSRECHTE REPORTING |                         |     |
|--------------------------------|---------------------------------------|------------|--------------------|-------------------------|-----|
| Reiserichtlinien               |                                       |            |                    |                         |     |
| Firmenraten                    | Reisekostenabrechnung                 |            |                    |                         |     |
| Reisepauschale                 | <ul> <li>Unternehmensebene</li> </ul> |            |                    |                         |     |
| Zugriffsrechte                 | Atlatos                               |            |                    |                         | ~   |
| Rechteverwaltung               | Abteilungsebene                       |            |                    |                         |     |
| Reports                        | Table 1 - 3                           |            |                    |                         |     |
| Spesenarten                    | [Abteilung]                           |            |                    |                         | ~   |
| Steuerschlüssel                | Mitarbeiterebene                      |            |                    |                         |     |
| Konten                         | Name:                                 |            | Benutzername:      |                         |     |
| Reisearten                     |                                       |            |                    |                         |     |
| riois du car                   |                                       |            |                    |                         |     |
|                                |                                       |            |                    | Such                    | ien |
|                                | VORNAME                               | NAME       | BENUTZERNAME.      | RECHT GENEHMIGUNGSSTUFE |     |
|                                | Recht über Unternehmens               | ebene      |                    |                         |     |
|                                |                                       |            |                    | A 2                     |     |
|                                |                                       |            |                    | A 1 🗸                   |     |
|                                | Einstellungen speichern               | ← Zurück   |                    |                         |     |
|                                |                                       |            |                    |                         |     |

Empfehlung: Bei einer hohen Anzahl von Reisenden empfehlen wir, die Genehmiger per Stammdaten-Import einzulesen.

### 2. Erstellung einer Reiseabrechnung

#### 2.1. Reisekostenabrechnung erstellen

Die Reisekostenabrechnung kann anhand einer Vorlage (1) oder ohne Vorlage manuell (2) erstellt werden.

Zu Beginn klicken Sie auf den Punkt → Reisekostenabrechnung in der Atlatos Expense Engine. Möchten Sie eine Reise mit Belegen abrechnen, zu denen keine Buchung im Atlatos Profi Traveller existiert, fahren Sie mit Option 2 "Manuelle Reisekostenabrechnung"(2) fort.

Wird für einen Kollegen eine Reisekostenabrechnung getätigt, wird VOR der Erstellung der Reisekostenabrechnung über Travel Management "Team-Buchung" der entsprechende Reisende ausgewählt und anschließend die Reisekostenabrechnung über "Meine Daten – Reiseabrechnung" für die ausgewählte Person durchgeführt.

| MEINE DATEN     Aktuelle Buchungen                                    | ~ | RKA                          | <b>RKA-STATUS</b>                                | ARCHIV                          |                                                     |                                                     |          |
|-----------------------------------------------------------------------|---|------------------------------|--------------------------------------------------|---------------------------------|-----------------------------------------------------|-----------------------------------------------------|----------|
| Bahn-Auftragssuche<br>Bahn Service<br>Buchungshistorie<br>Reiseantrag |   | Name:<br>Benutzer<br>RKA-Nur | rname:<br>nmer:                                  | Neue RKA                        | Kostenstelle:<br>Unternehmen:                       | Atlatos GmbH<br>Schloßstr. 24<br>65594 Runkel-Dehrn |          |
| Reiseabrechnung<br>Reiseanfrage<br>Al Bescheinigung                   |   | Bitte wäh                    | ılen Sie die Reisen aus, d                       | ie Sie abrechnen möcht          | en. Sollte Ihre Reise nicht aufgeführt sein, klicke | n Sie auf "Manuelle RKA".                           |          |
| Reisebüro<br>Kontakt<br>Benutzerprofil                                |   | 1<br>RKA-VO                  | PRLAGEN 2                                        | IUELLE RKA                      |                                                     |                                                     |          |
| Buchungsrecht                                                         |   | Sta<br>End                   | rt: 22.05.2020 - 08:00<br>le: 23.05.2020 - 17:00 |                                 |                                                     |                                                     | Download |
| TRAVEL MANAGEMENT                                                     | > | RKA-Nu<br>Reisear            | ımmer:<br>t:                                     | 3270-1106<br>4. Belegabrechnung | Reisegrund:                                         | Test in Runkel                                      | Ø        |
| 🛱 MEIN UNTERNEHMEN                                                    | > | Keine B                      | Belege erfasst.                                  |                                 |                                                     |                                                     | Ø        |
|                                                                       | > |                              |                                                  |                                 |                                                     |                                                     |          |
|                                                                       |   | Sta<br>End                   | rt: 22.05.2020 - 08:00<br>le: 23.05.2020 - 17:00 |                                 |                                                     |                                                     | Download |
|                                                                       |   | RKA-Nu<br>Reisear            | ımmer:<br>t:                                     | 3270-1115<br>4. Belegabrechnung | Reisegrund:                                         | Test in Runkel                                      | Ø        |
|                                                                       |   | EINZEL<br>1. Bah             | BELEGE<br>n Ausland                              | 59,45 EUR                       | Reine Vorausz.                                      |                                                     | Ø        |

### 2.2. Reisekostenabrechnung von Reiseleistungen mit Buchung über Atlatos

- 1. Mit Klick auf das Auswahlkästchen kann ein oder mehrere Bausteine für die Reisekostenabrechnung ausgewählt werden. Anschließend kann auf den Button "Auswählen" am Ende der Seite geklickt werden oder eine Vorlage wird über die Icons zur Bearbeitung direkt angepasst werden..
- 2. Anschließend kann, wenn nicht schon ausgefüllt, die Kostenstelle bzw. alle vom Unternehmen gewünschten Zusatzdaten und ggf. eine Bemerkung zur Reise angegeben werden.
- 3. SBei Anspruch auf eine Verpflegungs- oder Unterkunftspauschale kann das entsprechende Auswahlfeld angeklickt werden.
- 4. Sollten sich die Reisezeiten und der Reisegrund geändert haben, kann mit Klick auf das Bearbeitungs-Icon der Reisegrund und die Reisezeiten angepasst werden.
- 5. Anschließend können die weiteren Reiseausgaben über zusätzliche Belege eingegeben werden. Hierbei ist das Datum und die Spesenart sowie der Preis wichtig.

| MEINE DATEN      Aktuelle Buchungen                                   | ~ | RKA                          | <b>RKA-STATUS</b>                                | ARCHIV                          |                                        |                          |                                                     |          |
|-----------------------------------------------------------------------|---|------------------------------|--------------------------------------------------|---------------------------------|----------------------------------------|--------------------------|-----------------------------------------------------|----------|
| Bahn-Auftragssuche<br>Bahn Service<br>Buchungshistorie<br>Reiseantrag |   | Name:<br>Benutzer<br>RKA-Nun | mame:<br>nmer:                                   | Neue RKA                        | Kostenstelle<br>Unternehme             | n:                       | Atlatos GmbH<br>Schloßstr. 24<br>65594 Runkel-Dehrn |          |
| Reiseabrechnung<br>Reiseanfrage<br>A1 Bescheinigung                   |   | Bitte wäh                    | llen Sie die Reisen aus,                         | die Sie abrechnen möcht         | ten. Sollte Ihre Reise nicht aufgeführ | sein, klicken Sie auf "N | Manuelle RKA".                                      |          |
| Reisebüro<br>Kontakt<br>Benutzerorofil                                |   | RKA-VO                       | RLAGEN MA                                        | NUELLE RKA                      |                                        |                          |                                                     |          |
| Buchungsrecht                                                         |   | Star<br>End                  | rt: 22.05.2020 - 08:00<br>le: 23.05.2020 - 17:00 |                                 |                                        |                          |                                                     | Download |
| TRAVEL MANAGEMENT                                                     | > | RKA-Nu<br>Reisear            | ımmer:<br>t:                                     | 3270-1106<br>4. Belegabrechnung | Reisegrund                             | : Test                   | in Runkel                                           | Ø        |
| 🛱 MEIN UNTERNEHMEN                                                    | > | Keine B                      | ielege erfasst.                                  |                                 |                                        | 1                        | Änderung de                                         | Ø        |
| * ADMINISTRATION                                                      | > | Star                         | nt: 22.05.2020 - 08:00                           |                                 |                                        |                          | Grunddaten                                          | Download |
|                                                                       |   | RKA-Nu<br>Reisear            | le: 23.05.2020 - 17:00<br>Immer:<br>t:           | 3270-1115<br>4. Belegabrechnung | Reisegrund                             | : Test<br>2. Hinzu       | <sup>in Runkel</sup><br>fügen und                   | Ø        |
|                                                                       |   | EINZEL<br>1. Bahı            | <mark>BELEGE</mark><br>n Ausland                 | 59,45 EUF                       | R Keine Vorausz.                       | Bearbe<br>Abrechnun      | eiten von<br>gspositionen                           |          |

Die Abrechnungsvorlage kann entweder über 1. Änderung der Reisegrunddaten abgeändert werden oder über die 2. direkte Bearbeitung der Abrechnungsbelege oder mit Klick über "Auswählen".

| RKA-Nu nmer:                                        | 3270-1112                 | Reisegrund: | Belege in Runkel     | C      |
|-----------------------------------------------------|---------------------------|-------------|----------------------|--------|
| Reiseart:                                           | 4. Belegabrechnung        |             |                      |        |
| EINZELBELEGE                                        |                           |             |                      | C      |
| 1. Bahn Ausland                                     | 53,77 EUR Keine Vorausz.  |             |                      | -      |
| 2. Bahn Ausland                                     | 53,77 EUR Keine Vorausz.  |             |                      |        |
| 3. Hotelnebenkosten                                 | 179,99 EUR Keine Vorausz. |             |                      |        |
| Start: 10.03.2020 - 08:0<br>Ende: 10.03.2020 - 16:0 | 0                         |             |                      | Downlo |
| RKA-N. mmer:                                        | 3270-1098                 | Reisegrund: | Corona ITB in Berlin | C      |
| Reiseart:                                           | 1. Dienstreise            |             |                      |        |
| EINZELBELEGE                                        |                           |             |                      | C      |
| 1. Bahn Ausland                                     | 59,45 EUR Keine Vorausz.  |             |                      |        |
|                                                     |                           |             |                      |        |
| → Weitere Vorlagen la<br>→ Ausgewählte Vorlag       | den<br>en löschen         |             |                      |        |

Wird 1. "Änderung der Reisegrunddaten" geklickt, kann der Mitarbeiter die Grunddaten wie den Reisegrund, Reiseort oder die Zusatzdaten sowie die Reisedaten ändern.

| MEINE DATEN<br>Aktuelle Buchungen<br>Bahn-Auftragssuche<br>Bahn Service<br>Buchungshistorie<br>Reiseantrag<br>Reiseabrechnung<br>Reiseanfrage | ~ | Name:<br>Benutzername:<br>RKA-Nummer:<br>REISEGRUND UND REISEZEIT                                                                                               | 3270-1112<br>TEN ÄNDERN                                                                              | Kostenstelle:<br>Unternehmen:        | Atlatos GmbH<br>Schloßstr. 24<br>65594 Runkel-Dehrn |                           |
|----------------------------------------------------------------------------------------------------|---|----------------------------------------------------------------------------------------------------|----------------------------------------------------------------------------------------------------|--------------------------------------|-----------------------------------------------------|---------------------------|
| A1 Bescheinigung<br>Reisebüro<br>Kontakt<br>Benutzerprofil<br>Buchungsrecht                                                                   |   | Bitte geben Sie den Ort des Reisest<br>Ort des Reisestarts*:<br>Zielort der Reise*:<br>Zielland*:                                                               | arts an, sofern dieser vom oben a<br>Runkel<br>Deutschland                                           | ngegebene Unternehmenssitz abweicht. | ~                                                   | noch nicht weitergeleitet |
| 2 TRAVEL MANAGEMENT                                                                                                    | > | Weiteres Ziel hinzufügen                                                                                                    |                                                                                                    |                                      |                                                     |                           |
|                                                                                                    | > | Von*:<br>Abfahrtszeit:                                                                                                    | 06.04.2020<br>08:00 ©                                                                                |                                      |                                                     |                           |
|                                                                                                    |   | Bis*:<br>Ankunftszeit:<br>Reisegtyp:<br>Reisegrund*:<br>Pers. Nr.<br>Zahlungs-ID<br>Kostenträger<br>Kostenstelle laut Reiseprofil<br>Kostenstelle<br>Bemerkung: | 07.04.2020<br>17:00 ©<br>4. Belegabrechnung<br>Belege<br>11<br>123<br>- Bitte auswählen -<br>1 (123) |                                      |                                                     |                           |
|                                                                                                    |   | Datei anhängen                                                                                                    |                                                                                                    |                                      |                                                     |                           |
|                                                                                                    |   |                                                                                                    |                                                                                                    | Zurück                               |                                                     | Ändern                    |

Wenn die Daten geändert wurden, klickt der Reisende einfach auf "Ändern".

Mit den geänderten Reisezeiten kann die Erstellung der Abrechnung fortgesetzt werden.

Klickt der User direkt auf den Bearbeitungsbutton bei einer Vorlage (Bearbeitung von Belegen), gelangt man zu den Belegen. Alternativ kann auch auf die Belegart wie "Pauschalen" geklickt werden.

| Bahn Service<br>Buchungshistorie<br>Reiseantrag<br>Reiseabrechnung<br>Reiseanfrage<br>A1 Bescheinigung<br>Reisebüro<br>Kontakt<br>Benutzerprofil<br>Buchungsrecht | Name:<br>Benutzername:<br>RKA-Nummer:<br>Fügen Sie unter den jeweiligen abzum | 3270-1112<br>echnenden Reisen alle Belege | Kostenstelle:<br>Unternehmen:<br>hinzu, die noch nicht aufgeführt si | ind. | Atlatos GmbH<br>Schloßstr. 24<br>65594 Runkel-Dehm |                 |
|----------------------------------------------------------------------------------------------------|-------------------------------------------------------------------------------|-------------------------------------------|----------------------------------------------------------------------|------|----------------------------------------------------|-----------------|
| TRAVEL MANAGEMENT                                                                                                    | Einzelnachweise<br>Bahn Ausland                                               |                                           | 53,77 EUR Keine Vorausz.                                             |      |                                                    | ß               |
| MEIN UNTERNEHMEN >                                                                                                    | Hotelnebenkosten                                                              |                                           | 179,99 EUR Keine Vorausz.                                            |      |                                                    | C<br>C          |
|                                                                                                    | BELEGE                                                                        |                                           |                                                                      |      |                                                    |                 |
|                                                                                                    | Spesenart:                                                                    | Datum                                     | :                                                                    |      | Menge                                              |                 |
|                                                                                                    | - Bitte auswählen -                                                           | √ 06.04                                   | 4.2020                                                               |      | 1                                                  | ٢               |
|                                                                                                    | Beleg Nr.:                                                                    | Gesam                                     | tpreis:                                                              |      | Währung                                            |                 |
|                                                                                                    | Neuer Beleg                                                                   | ť                                         |                                                                      |      | EUR(Euro)                                          | ~               |
|                                                                                                    | Steuerschlüssel<br>V3 (0,00%)                                                 | $\checkmark$                              |                                                                      |      |                                                    |                 |
|                                                                                                    | Vorauszahlung des Unternehm                                                   | ens                                       |                                                                      |      |                                                    |                 |
|                                                                                                    | 🏘 Datei auswählen                                                             |                                           |                                                                      |      |                                                    |                 |
|                                                                                                    |                                                                               |                                           |                                                                      |      |                                                    | Beleg speichern |
|                                                                                                    | → Weiteren Reisebaustein hinzuf                                               | ügen                                      |                                                                      |      |                                                    | Zurück Weiter   |

Bei den Belegen kann eine von den unternehmensspezifischen Spesenarten und das Datum ausgewählt werden. Die Belegnr. wird von der Atlatos Expense Engine generiert. Der Gesamtpreis kann in jeder Währung angegeben werden, dabei wird der Kurs von dem Abrechnungstag zur Berechnung des Euro-Wertes herangezogen. Alternativ kann auch ein eigener Kurs eingetragen werden.

Das Feld "Vorauszahlung des Unternehmens" bedeutet, dass der Betrag zwar in die Gesamtkosten der Abrechnung einkalkuliert wird, aber nicht in den Erstattungsbetrag des Mitarbeiters. Bei Atlatos-Buchungen, die z. B. mit einer Reisestellenkarte des Unternehmens bezahlt wurden, ist die Vorauszahlung des Unternehmens bereits im Vorfeld aktiviert.

Es kann eine Bemerkung eingegeben werden. Diese wird auf dem Buchungs-PDF aufgeführt. Mit Klick auf "Durchsuchen" kann ein Beleg als Foto oder PDF-Datei aufgeführt werden. Über die App kann auch zuerst der Beleg hochgeladen bzw. abfotografiert werden und die Atlatos App erkennt automatisch den Preis, die Steuern und das Belegdatum, sofern der Beleg entsprechend ausgelesen werden kann.

| ← MEINE DATEN ~<br>Aktuelle Buchungen                                                    | STAMMDATEN                              |                                                                                                    |                                                     |  |  |  |  |  |  |  |
|------------------------------------------------------------------------------------------|-----------------------------------------|----------------------------------------------------------------------------------------------------|-----------------------------------------------------|--|--|--|--|--|--|--|
| Bahn-Auttragssuche<br>Bahn Service<br>Buchungshistorie<br>Reiseantrag<br>Reiseabrechnung | Name:<br>Benutzername:<br>RKA-Nummer: 3 | Kostenstelle:<br>Unternehmen:<br>3270-1098                                                              | Atlatos GmbH<br>Schloßstr. 24<br>65594 Runkel-Dehrn |  |  |  |  |  |  |  |
| Reiseanfrage<br>A1 Bescheinigung<br>Reisebüro                                            | Fügen Sie unter den jeweiligen abzurech | Fügen Sie unter den jeweiligen abzurechnenden Reisen alle Belege hinzu, die noch nicht aufgeführt sind. |                                                     |  |  |  |  |  |  |  |
| Benutzerprofil<br>Buchungsrecht                                                          | HINTERLEGTE REISEKOSTEN                 | HINTERLEGTE REISEKOSTEN                                                                                 |                                                     |  |  |  |  |  |  |  |
| TRAVEL MANAGEMENT                                                                        | Einzelnachweise<br>Bahn Ausland         | 59,45 EUR Keine Vorausz.                                                                                | ß                                                   |  |  |  |  |  |  |  |
| ADMINISTRATION                                                                           | BELEGE FAHRTKOSTEN                      | TAGESANGABEN VORSCHUSS BEWIR                                                                            | RTUNG                                               |  |  |  |  |  |  |  |
|                                                                                          | KILOMETERGELD                           |                                                                                                    |                                                     |  |  |  |  |  |  |  |
|                                                                                          | Dienstlich gefahrene Kilometer          |                                                                                                    |                                                     |  |  |  |  |  |  |  |
|                                                                                          | Fahrzeug<br>PKW V                       |                                                                                                    |                                                     |  |  |  |  |  |  |  |
|                                                                                          | Datum 2 10.03.2020                      | Gefahrene Kilometer Kennzeichen                                                                         |                                                     |  |  |  |  |  |  |  |
|                                                                                          | Kommentar/Bemerkung:                    |                                                                                                    |                                                     |  |  |  |  |  |  |  |
|                                                                                          |                                         |                                                                                                    | Fahrtkosten speichern                               |  |  |  |  |  |  |  |

Bei den Fahrtkosten können die Fahrzeugart (1), das Datum (2), die gefahrenen Kilometer (3) und das Kennzeichen (4) sowie ein Kommentar/Bemerkung (5) eingegeben werden. Es wird die jeweils gültige Fahrtkostenpauschale berechnet.

| Kontakt<br>Benutzerprofil<br>Buchungsrecht |   | HINTERLEGT                           | E REISEKOSTEN                                                                                                    | I   |           |                       |           |                     |              |  |  |
|--------------------------------------------|---|--------------------------------------|----------------------------------------------------------------------------------------------------|-----|-----------|-----------------------|-----------|---------------------|--------------|--|--|
| 2 TRAVEL MANAGEMENT                        | > | <b>Einzelnachwei</b><br>Bahn Ausland | se                                                                                                    |     |           | 59,45 EUR Keine Vorau | ISZ.      |                     | ľ            |  |  |
| A MEIN UNTERNEHMEN                         | > |                                      |                                                                                                    |     |           |                       |           |                     |              |  |  |
| <b>CADMINISTRATION</b>                     | > | BELEGE                               | FAHRTKOSTEN                                                                                                    | TAG | ESANGABEN | VORSCHUSS             | BEWIRTUNG |                     |              |  |  |
|                                            |   | Verpflegung                          | Verpflegungspauschale  Verpflegungspauschale  Verpflegung ach Sachbezug Verpflegung  Verpflegung  Verpflegun |     |           |                       |           |                     |              |  |  |
|                                            |   | 10.03.2020                           | ) 🗸 🧖                                                                                                    |     | ✓         | 08:00                 | 18:00     | Deutschland         | $\sim$       |  |  |
|                                            |   |                                      |                                                                                                    |     |           |                       |           | ohne Übernachtung   |              |  |  |
|                                            |   | ✓ 10.03.202                          |                                                                                                    |     |           | 08:00                 | 17:00     | Deutschland         | $\checkmark$ |  |  |
|                                            |   |                                      |                                                                                                    |     |           |                       |           | • Onne obernachtung |              |  |  |
|                                            |   | ✓ 10.03.2020                         |                                                                                                    |     |           | 00:00                 | 16:00     | Deutschland         | $\checkmark$ |  |  |
|                                            |   | Alle aktiviere                       | n/deaktivieren                                                                                                    |     |           |                       |           | Verpflegun          | g speichern  |  |  |

Bei den Verpflegungspauschalen können diese sowie die Übernachtungspauschale aktiviert werden. Alle durch den Arbeitgeber kostenfrei zur Verfügung gestellten Mahlzeiten sind in der jeweiligen Checkbox zu markieren. Die Verpflegungspauschale wird nach dem Abrechnungsrecht prozentual gekürzt. Die Reisezeiten für die jeweiligen Reisetage können angepasst werden – genauso das Reiseland – hier ist das Land anzugeben, in dem sich der Reisende um 24 Uhr befunden hat.

| Kontakt<br>Benutzerprofil<br>Buchungsrecht |   |                                | GTE REISEKOSTEN           |                            |                           |                    |                   |
|--------------------------------------------|---|--------------------------------|---------------------------|----------------------------|---------------------------|--------------------|-------------------|
| 2 TRAVEL MANAGEMENT                        | > | Einzelnachw<br>Bahn Ausland    | eise<br>J                 |                            | 59,45 EUR Keine Vorau     | SZ.                | ß                 |
| A MEIN UNTERNEHMEN                         | > |                                |                           |                            |                           |                    |                   |
|                                            | > | BELEGE                         | FAHRTKOSTEN               | TAGESANGABEN               | VORSCHUSS                 | BEWIRTUNG          |                   |
|                                            |   | Bitte geben<br>Vorschuss:<br>€ | S-LEISTUNG                | n Sie von Ihrem Unternehme | n erhalten haben.<br>Datu | ım der Auszahlung: |                   |
|                                            |   |                                |                           |                            |                           |                    | Vorschuss anlegen |
|                                            |   | → Weitere                      | n Reisebaustein hinzufüge | en                         |                           |                    | Zurück Weiter     |

Unter dem Reiter Vorschuss kann angegeben werden, welchen Betrag der Mitarbeiter wann vom Unternehmen in welcher Währung erhalten hat. Dieser Wert wird dann in der Abrechnung von dem Erstattungsbetrag reduziert. Der Vorschuss wird ebenso als Buchungszeile in dem RKA-Export mit dem hinterlegten Konto aufgeführt. Bitte beachten Sie, dass der Reiter "Vorschuss" auch deaktiviert sein kann.

| ADMINISTRATION | BELEGE FAHRTKOSTEN TAGESANGABEN VORSCHUSS BEWIRTUNG       |  |
|----------------|-----------------------------------------------------------|--|
|                | BEWIRTUNG                                                 |  |
|                | Tag der Bewirtung 10.03.2020 1 ii € EUR(Euro) 3           |  |
|                | Roleg Nr · Hõhe des Trinkgelds                            |  |
|                | Neuer Beleg $\epsilon$ 5                                  |  |
|                | Steuerschlüssel                                           |  |
|                | Steuerschlüssel nicht gesetzt                             |  |
|                | Ort der Bewirtung (inkl. Adresse)                         |  |
|                | •                                                         |  |
|                |                                                           |  |
|                | Anlass der Bewirtung 8                                    |  |
|                |                                                           |  |
|                | Bewirtung interne Personen     Bewirtung externe Personen |  |
|                | ✤ Datei auswählen                                         |  |
|                |                                                           |  |
|                | Teilnehmer der Bewirtung                                  |  |
|                | Anrede Vornamen Name Firma                                |  |
|                |                                                           |  |
|                | Wetterer Teilnehmer                                       |  |
|                |                                                           |  |
|                | Bewirtung speichern                                       |  |
|                |                                                           |  |
|                | → Weiteren Reisebaustein hinzufügen                       |  |
|                | Zurück Weiter                                             |  |

Es können zu der Reiseabrechnung beliebig viele Bewirtungen hinzugefügt werden. Hierbei kann der Tag der Bewirtung (1), die Höhe der Aufwendung (2), die Währung (3) und die Höhe des Trinkgeldes (5) angegeben werden. Die Belegnummer (4) wird systemtechnisch generiert. Zudem kann der Steuerschlüssel (6) ausgewählt werden (wenn dies entsprechend konfiguriert wird) und der Ort der Bewirtung (7) und Anlass der Bewirtung (8) hinterlegt werden.

Eine Unterscheidung zwischen internen und Veranstaltungen mit externen Personen ist erforderlich (9) und für jede Option wird ein zugehöriges Konto angesprochen. Bei Bewirtung mit externen Personen kann die Aufteilung der Kosten auf unterschiedliche Konten nach der 70:30 Regelung erfolgen, sofern dies entsprechend konfiguriert ist.

Ein digitaler Bewirtungsbeleg kann hinzugefügt werden (10) und die Teilnehmer der Bewirtung sind aufzuführen (11).

| Reiseanfrage<br>A1 Bescheinigung           | Drucken Sie sich den                                                                     | Drucken Sie sich den PDF-Nachweis aus und kontrollieren Ihre Ausgaben. |                    |                      |              |  |  |  |  |  |
|--------------------------------------------|------------------------------------------------------------------------------------------|------------------------------------------------------------------------|--------------------|----------------------|--------------|--|--|--|--|--|
| Kontakt<br>Benutzerprofil<br>Buchungsrecht | REISEKOSTENAB                                                                            | RECHNUNG ÄNDERN                                                        |                    |                      |              |  |  |  |  |  |
| TRAVEL MANAGEMENT                          | Zusätzliche Information Kostenstelle:                                                    | ation                                                                  | 1 (123)            |                      | ~            |  |  |  |  |  |
| MEIN UNTERNEHMEN                           | Bemerkung:                                                                               |                                                                        |                    |                      |              |  |  |  |  |  |
|                                            | Reiserecht:                                                                              |                                                                        | Standard           |                      |              |  |  |  |  |  |
|                                            | Reisekosten:<br>Erstattungsbetrag:<br>Start: 10.03.2020<br>Ende: 10.03.2020<br>Reiseart: | 71,45 EUR<br>71,45 EUR<br>- 08:00<br>- 16:00                           | Reisegrund-        | Coroos ITB in Berlin | Ø            |  |  |  |  |  |
|                                            | EINZELBELEGE<br>1. Bahn Ausland<br>PAUSCHALEN<br>Verpflegung:                            | 1. Dielsweise<br>59,45 EUR Keine 1<br>12,00 EUR                        | Vorausz.           |                      | Ø            |  |  |  |  |  |
|                                            | Ändern<br>Die Weiterleitung de                                                           | Löschen<br>r Reisekostenabrechnung erfolgt an Herr Te                  | est Umbrella Test. | PDF-Nachweis         | Weiterleiten |  |  |  |  |  |

Wenn alle Belege hinzugefügt sind, kann mit Klick auf PDF-Nachweis eine vorläufige Reisekostenabrechnung kontrolliert und je nach Unternehmensanforderung an die interne Reisekostenabrechnungsstelle weitergeleitet werden. Für den elektronischen Workflow kann der Mitarbeiter diese zur Genehmigung "Weiterleiten".

Es ist aufgeführt, wer die Abrechnung zur Genehmigung im ersten Schritt erhält. Achtung: Es sind nur die ersten Genehmiger aufgeführt.

Genehmigungsvariante: Über Atlatos kann auch eingestellt werden, dass der 1. Genehmiger vom Reisenden aus einem Pool ausgewählt werden kann. Dann ist erst eine Auswahl des Genehmigers erforderlich.

### 2.3. Manuelle Abrechnung ohne Vorlage

Existiert keine Buchung oder ein Reiseantrag für eine Reiseabrechnung, so hat der Reisende die Möglichkeit eine manuelle Abrechnung vorzunehmen.

| MEINE DATEN                                                           |        | RKA                          | <b>RKA-STATUS</b>          | ARCHIV                 |                                                     |                                                     |           |
|-----------------------------------------------------------------------|--------|------------------------------|----------------------------|------------------------|-----------------------------------------------------|-----------------------------------------------------|-----------|
| Bahn-Auftragssuche<br>Bahn Service<br>Buchungshistorie<br>Reiseantrag |        | Name:<br>Benutzer<br>RKA-Nun | mame:<br>nmer:             |                        | Kostenstelle:<br>Unternehmen:                       | Atlatos GmbH<br>Schloßstr. 24<br>65594 Runkel-Dehrn |           |
| Reiseabrechnung<br>Reiseanfrage<br>A1 Bescheinigung<br>Reisebūro      |        | Bitte wäh                    | len Sie die Reisen aus, d  | lie Sie abrechnen möch | ten. Sollte Ihre Reise nicht aufgeführt sein, klici | ken Sie auf "Manuelle RKA".                         |           |
| Kontakt<br>Benutzerprofil<br>Buchungsrecht                            |        | <b>RKA-VO</b><br>Sie könn    | RLAGEN MAN                 | IUELLE RKA             | och keine Vorlage existiert, eine manuelle Reise    | kostenabrechnung anlegen.                           | /         |
| TRAVEL MANAGEMENT                                                     | ><br>> | Klicken S                    | sie hier für eine manuelle | e Reisekostenabrechnu  | ng.                                                 |                                                     | Erstellen |
| <b>ADMINISTRATION</b>                                                 | >      |                              |                            |                        |                                                     |                                                     |           |

Mit Klick auf "Manuelle RKA" und auf -> Erstellen können die Grunddaten der Reise ausgefüllt werden. Dazu gehören das Datum mit Uhrzeit der An- und Abreise (1-4). Die Reiseart, die firmenspezifisch unterschiedliche Auswahlmöglichkeiten bieten kann (5), der Reisegrund (6), den Zielort der Reise (7) und das Zielland (8). Es können zudem weitere Zielländer hinzugefügt werden. Der optionale Reisestart (9) und die firmenspezifischen Zusatzfelder (11). Des Weiteren kann noch eine Bemerkung angegeben werden. Anschließend folgen die identischen Schritte wie bei einer Abrechnung auf Basis einer Vorlage (siehe 2.2).

| MEINE DATEN  Ktuelle Buchungen Bahn-Auftragssuche Bahn Service Buchungshistorie Reiseantrag | Name:<br>Benutzername:<br>RKA-Nummer:<br>MANUELLE REISEKOSTENAB           | BRECHNUNG ERSTELI         | Kostenstelle:<br>Unternehmen:                                    | Atlatos GmbH<br>Schloßstr. 24<br>65594 Runkel-Dehrn |
|---------------------------------------------------------------------------------------------|---------------------------------------------------------------------------|---------------------------|------------------------------------------------------------------|-----------------------------------------------------|
| Reiseabrechnung<br>Reiseanfrage<br>A1 Bescheinigung<br>Reisebüro<br>Kontakt                 | Von*:<br>Abfahrtszeit:<br>Bis*:                                           | 1 0 1                     | 2.06.2020 <b>E</b> 1<br>8:00 <b>(2)</b><br>3.06.2020 <b>E</b> 3  |                                                     |
| Buchungsrecht     TRAVEL MANAGEMENT >                                                       | Ankunttszeit:<br>Reiseart<br>Reisegrund*:<br>Zielort der Reise*:          |                           | . Dienstreise                                                    | 5<br>6<br>7                                         |
| ADMINISTRATION                                                                              | Zielland*:<br>Weiteres Ziel hinzufügen<br>Bitte j<br>Reisestart:          | geben Sie den Ort des Rei | Deutschland<br>isestarts an, sofern dieser vom oben angegeb<br>9 | ene Unternehmenssitz abweicht.                      |
|                                                                                             | Pers. Nr.<br>Zahlungs-ID<br>Kostenträger<br>Kostenstelle laut Reiseprofil | 1                         | 1<br>Bitte auswählen -<br>Bitte auswählen -                      | <b>1</b> 0<br>~<br>~                                |
|                                                                                             | Kostenstelle<br>Bemerkung:                                                |                           | Bitte auswählen -                                                | ~                                                   |
|                                                                                             |                                                                           |                           |                                                                  | Weiter                                              |

### 2.4. RKA-Status

Unter dem RKA-Status werden alle Abrechnungen aufgeführt, die noch in Bearbeitung sind und nicht genehmigt sind.

| C MEINE DATEN                                      | * | RKA                                                            | RKA-STATUS            | ARCHIV             |                                               |                                     |               |  |  |  |  |
|----------------------------------------------------|---|----------------------------------------------------------------|-----------------------|--------------------|-----------------------------------------------|-------------------------------------|---------------|--|--|--|--|
| Bahn-Auftragssuche<br>Bahn Service                 |   | Reisekostenabrechnung, für die eine Bearbeitung noch aussteht: |                       |                    |                                               |                                     |               |  |  |  |  |
| Buchungshistorie<br>Reiseantrag<br>Reiseabrechnung |   | ÜBERSICHT DER REISEKOSTENABRECHNUNGEN                          |                       |                    |                                               |                                     |               |  |  |  |  |
| Reiseanfrage<br>A1 Bescheinigung<br>Reisebüro      |   | RKA                                                            | -NR.                  | REISEDATUM         | KOSTENST.                                     | BEARBEITET                          | 00            |  |  |  |  |
| Kontakt<br>Benutzerprofil                          |   | 3270                                                           | 0-842                 | 05.03.2019         |                                               | noch nicht bearbeitet               |               |  |  |  |  |
| Buchungsrecht                                      |   | 3270                                                           | 0-397                 | 19.10.2015         | 6666                                          | noch nicht bearbeitet               |               |  |  |  |  |
| TRAVEL MANAGEMENT                                  | > | 3270                                                           | 0-505                 | 28.06.2016         | 6666                                          | noch nicht bearbeitet               |               |  |  |  |  |
| MEIN UNTERNEHMEN                                   | > | 3270                                                           | 0-413                 | 11.11.2015         | 6666                                          | noch nicht bearbeitet               |               |  |  |  |  |
| <b>ADMINISTRATION</b>                              | > | 3270                                                           | 0-406                 | 23.09.2015         | 6666                                          | noch nicht bearbeitet               |               |  |  |  |  |
|                                                    |   | 3270                                                           | )-399                 | 05.08.2015         | 5555                                          | noch nicht bearbeitet               |               |  |  |  |  |
|                                                    |   | 3270                                                           | 0-653                 | 17.10.2017         | -                                             | noch nicht bearbeitet               |               |  |  |  |  |
|                                                    |   | 3270                                                           | 0-627                 | 19.07.2017         | -                                             | noch nicht bearbeitet               |               |  |  |  |  |
|                                                    |   | 3270                                                           | 0-612                 | 24.05.2017         | 6666                                          | noch nicht bearbeitet               |               |  |  |  |  |
|                                                    |   | 3270                                                           | 0-662                 | 01.11.2017         | -                                             | noch nicht bearbeitet               |               |  |  |  |  |
|                                                    |   | 4 Weitere                                                      | Abrechnungen lader    | 1                  |                                               |                                     |               |  |  |  |  |
|                                                    |   |                                                                |                       |                    |                                               | Ausgewählte Abrechn<br>Weiterleiten | ungen 3 ×     |  |  |  |  |
|                                                    |   | Die Weiterle                                                   | eitung der Reisekoste | nabrechnung erfolg | gt an Herr Test Umbrella Test.                |                                     | ок            |  |  |  |  |
|                                                    |   | LEGENDE                                                        | E                     |                    |                                               |                                     |               |  |  |  |  |
|                                                    |   | Offen<br>H: Hauptge                                            | enehmiger             | <b>√</b> Genehmigt | X Abgelehnt<br>V: Vertreter für Genehmigungen | → Weitergeleitet                    | Kiedervorlage |  |  |  |  |

Unter dem Reiter RKA-Status kann das Abrechnungs-PDF jeder Zeit angezeigt werden (2) und mit dem Dokumenten-Icon (1) werden die zugehörigen Belege aufgeführt. Handelt es sich um elektronische Belege ist das Icon mit einer Büro-Klammer gekennzeichnet. Noch nicht weitergeleitete Abrechnung können direkt weitergeleitet werden (4).

### **RKA-Archiv**

Unter dem RKA-Archiv werden alle Abrechnungen nach dem Reisezeitraum angezeigt. Der Reisezeitraum kann unter der "erweiterten Suche" abgeändert werden.

| MEINE DATEN      Aktuelle Buchungen                      | ~ | RKA RKA-              | STATUS ARCH        | IIV       |             |             |                       |                |
|----------------------------------------------------------|---|-----------------------|--------------------|-----------|-------------|-------------|-----------------------|----------------|
| Bahn-Auftragssuche                                       |   | Übersicht aller Reise | kostenabrechnungen |           |             |             | ↓ Er                  | weiterte Suche |
| Buchungshistorie<br>Reiseantrag<br>Reiseabrechnung       |   | Reisezeitrau          | Im von             | i         | bis         | #           |                       | Suchen         |
| Reiseanfrage<br>A1 Bescheinigung<br>Reisebüro<br>Kontakt |   | ÜBERSICHT DER         | REISEKOSTENABR     | ECHNUNGEN |             |             |                       |                |
| Benutzerprofil                                           |   | RKA-NR.               | REISEDATUM         | KOSTENST. | MITARBEITER | REISEKOSTEN | BEARBEITET            |                |
| Buchungsrecht                                            |   | 3270-1115             | 22.05.2020         | 1         |             | 59,45 EUR   | noch nicht bearbeitet |                |
| TRAVEL MANAGEMENT                                        | > | 3270-1114             | 05.03.2019         | -         |             | 16,00 EUR   | noch nicht bearbeitet | <b>B</b>       |
| MEIN UNTERNEHMEN                                         | > | 3270-1112             | 06.04.2020         | 1         |             | 287,53 EUR  | noch nicht bearbeitet |                |
|                                                          | > | 3270-1111             | 22.05.2020         |           |             | 0,00 EUR    | noch nicht bearbeitet |                |
|                                                          |   | 3270-1110             | 22.05.2020         |           |             | 0,00 EUR    | noch nicht bearbeitet | <b>L</b>       |
|                                                          |   | 3270-1109             | 22.05.2020         |           |             | 0,00 EUR    | noch nicht bearbeitet |                |
|                                                          |   | 3270-1108             | 22.05.2020         |           |             | 0,00 EUR    | noch nicht bearbeitet |                |
|                                                          |   | 3270-1106             | 22.05.2020         |           |             | 0,00 EUR    | noch nicht bearbeitet |                |
|                                                          |   | 3270-1105             | 17.06.2019         | 1234      |             | 584,72 EUR  | noch nicht bearbeitet |                |
|                                                          |   | 3270-1104             | 13.08.2019         | 1234      |             | 115,77 EUR  | noch nicht bearbeitet |                |
|                                                          |   | 3270-1103             | 14.04.2020         | 1         |             | 4,00 EUR    | noch nicht bearbeitet |                |
|                                                          |   | 3270-1102             | 14.05.2020         | 1         |             | 175,23 EUR  | noch nicht bearbeitet |                |
|                                                          |   | 3270-1099             | 17.09.2019         |           |             | 17,44 EUR   | noch nicht bearbeitet |                |
|                                                          |   | 3270-1098             | 10.03.2020         | 1         |             | 71,45 EUR   | noch nicht bearbeitet |                |
|                                                          |   | 3270-1013             | 23.10.2019         | 123       |             | 35,20 EUR   | noch nicht bearbeitet |                |
|                                                          |   | 3270-1012             | 07.12.2018         | 123       |             | 1050,40 EUR | noch nicht bearbeitet |                |
|                                                          |   | 3270-1004             | 19.11.2019         | -         |             | 176,18 EUR  | noch nicht bearbeitet |                |

### 2.5. Genehmigung von Reisekostenabrechnungen

Verfügt der Mitarbeiter über die Funktion "Abrechnungen genehmigen" und hat über Zugriffsrechte das Recht erhalten, für einen Reisenden Reisekostenabrechnungen zu genehmigen, so kann er über -> Team-Buchung - RK-Abrechnung die jeweiligen Abrechnungen freigeben.

| C MEINE DATEN                                                     | > | RKA-STATUS                  | ARCHIV              |                   |                                              |                       |                       |              |
|-------------------------------------------------------------------|---|-----------------------------|---------------------|-------------------|----------------------------------------------|-----------------------|-----------------------|--------------|
| TRAVEL MANAGEMENT<br>Reiseantrag                                  | * | Reisekostenabrechnu         | ng, für die eine Be | earbeitung noch a | aussteht:                                    |                       |                       |              |
| RK-Abrechnung<br>Team-Buchung<br>RKA-Export<br>Drei-Monats-Export |   | ÜBERSICHT DER I             | REISEKOSTEN         | ABRECHNUNG        | SEN                                          |                       |                       |              |
|                                                                   |   | von                         |                     |                   | bis                                          |                       | RKA-Nummer:           |              |
| MEIN UNTERNEHMEN                                                  | > | 12.12.2019                  |                     | <b></b>           | 13.06.2020                                   |                       |                       |              |
|                                                                   | , | Pers. Nr.:                  |                     |                   | Zahlungs-ID:                                 |                       | Kostenträger:         |              |
| ADMINISTICTION                                                    |   |                             |                     |                   |                                              |                       | - Bitte auswählen -   | $\checkmark$ |
|                                                                   |   | Kostenstelle: 🕄             |                     |                   |                                              |                       |                       |              |
|                                                                   |   | - Bitte auswähle            | en -                | ~                 |                                              |                       |                       |              |
|                                                                   |   |                             |                     |                   |                                              |                       |                       |              |
|                                                                   |   |                             |                     |                   |                                              |                       |                       | Suchen       |
|                                                                   |   |                             |                     |                   |                                              |                       |                       |              |
|                                                                   |   | RKA-NR.                     | REISEDATUM          | KOSTEN            | ST. MITARBEITER                              | REISEKOSTEN           | BEARBEITET            | 3456         |
|                                                                   |   | 3270-1060                   | 16.01.2020          |                   |                                              | 67,10 EUR             | 20.01.2020 - 12:41    |              |
|                                                                   |   | 3270-1074                   | 17.02.2020          |                   |                                              | 60,30 EUR             | noch nicht bearbeitet | <b>1</b>     |
|                                                                   |   |                             |                     |                   |                                              | Aus                   | gewählte Abrechnungen |              |
|                                                                   |   |                             |                     |                   |                                              | G                     | Genehmigen            | ~            |
|                                                                   |   |                             |                     |                   |                                              |                       |                       | 7 ок         |
|                                                                   |   |                             |                     |                   |                                              |                       |                       |              |
|                                                                   |   | LEGENDE                     |                     |                   |                                              |                       |                       |              |
|                                                                   |   | Offen<br>H: Hauptgenehmiger |                     | Genehmigt         | 🔀 Abgelehnt<br><b>V:</b> Vertreter für Genel | → Weitergel hmigungen | eitet 🔚 Wiedervor     | lage         |

Es werden unter ->Travel Management – RK-Abrechnung alle Abrechnungen aufgeführt, für die der Mitarbeiter Genehmigungen erteilen kann. Der Genehmiger hat die Möglichkeit auf die Belege zuzugreifen (4), das Abrechnungs-PDF (5) oder auch eine Druckansicht inkl. Belege (6) einzusehen oder die Abrechnung für weitere Details anzuklicken. Verfügt der Mitarbeiter über das erweiterte Recht Reisekostenabrechnung nachzubearbeiten, so kann der Genehmiger über die Detailsicht auch Abrechnungen korrigieren. Über die Suchfilter kann nach speziellen Abrechnungen über den Zeitraum, die Abrechnungsnummer oder die firmenspezifischen Zusatzdaten gesucht werden (1). Reicht der Mitarbeiter eine Abrechnung doppelt ein, wird der Bearbeiter über ein Warndreieck über diese doppelte Abrechnung gesondert informiert (3). Die Abrechnungen können alle ausgewählt werden und mit einem Klick genehmigt, auf Wiedervorlage gesetzt oder endgültig abgelehnt werden.

- Wiedervorlage: Der Mitarbeiter bekommt eine E-Mail, dass die Abrechnung zur Wiedervorlage zurückgesendet wird. Der Reisende wird gebeten die Korrekturen vorzunehmen und kann diese dann erneut in den Genehmigungsprozess geben.
- Endgültig abgelehnt: Der Vorgesetzte lehnt die Abrechnung ab. In diesem Fall kann der Mitarbeiter die Abrechnung nicht mehr korrigieren und der Vorgang ist endgültig abgeschlossen.
- Löschen: Diese Funktion steht nur Genehmigern mit dem Bearbeitungsrecht zur Verfügung.

| C MEINE DATEN                                            | > | <b>RKA-STATUS</b>                    | ARCHIV             |             |             |             |                    |        |
|----------------------------------------------------------|---|--------------------------------------|--------------------|-------------|-------------|-------------|--------------------|--------|
| TRAVEL MANAGEMENT Reiseantrag RK-Abrechnung Team-Buchung | ~ | Übersicht aller Reise<br>RKA-Nummer: | ekostenabrechnunge | 'n          |             |             |                    |        |
| RKA-Export                                               |   |                                      |                    | -           |             |             |                    |        |
| Drei-Monats-Export                                       |   | Pers. Nr.:                           |                    |             | anungs-iD:  | - Bitte au  | er:<br>ıswählen -  | ~      |
|                                                          |   | Kostenstelle: 🚯                      |                    |             |             |             |                    |        |
| # MEIN UNTERNEHMEN                                       | > | - Bitte auswäh                       | ılen -             | ~           |             |             |                    |        |
|                                                          | > |                                      |                    |             |             |             |                    |        |
|                                                          |   |                                      |                    |             |             |             |                    | Suchen |
|                                                          |   |                                      |                    |             |             |             |                    |        |
|                                                          |   |                                      |                    |             |             |             |                    |        |
|                                                          |   | ÜBERSICHT DER                        | REISEKOSTENA       | BRECHNUNGEN |             |             |                    |        |
|                                                          |   | RKA-NR.                              | REISEDATUM         | KOSTENST.   | MITARBEITER | REISEKOSTEN | BEARBEITET         |        |
|                                                          |   | 3270-1092                            | 07.04.2020         | 1           |             | 31,00 EUR   | 20.04.2020 - 09:13 |        |
|                                                          |   | 3270-1070                            | 12.02.2020         | 16          |             | 355,50 EUR  | 26.02.2020 - 13:48 |        |
|                                                          |   | 3270-1073                            | 04.02.2020         |             |             | 10,00 EUR   | 17.02.2020 - 10:14 |        |
|                                                          |   | 3270-1072                            | 04.02.2020         | 1           |             | 10,00 EUR   | 17.02.2020 - 10:06 |        |
|                                                          |   | 3270-1071                            | 11.02.2020         | 1           |             | 10,00 EUR   | 17.02.2020 - 08:39 |        |
|                                                          |   | 3270-1068                            | 03.02.2020         |             |             | 245,11 EUR  | 11.02.2020 - 13:56 |        |
|                                                          |   | 3270-1057                            | 10.12.2019         |             |             | 154,28 EUR  | 06.02.2020 - 14:35 |        |
|                                                          |   | 3270-1059                            | 18.12.2019         |             |             | 195,25 EUR  | 06.02.2020 - 14:35 |        |
|                                                          |   | 3270-1066                            | 29.01.2020         |             |             | 38,30 EUR   | 06.02.2020 - 14:33 |        |
|                                                          |   | 3270-1062                            | 09.01.2020         | 1           |             | 42,60 EUR   | 06.02.2020 - 14:29 |        |
|                                                          |   | 3270-1065                            | 19.12.2019         | 16          |             | 207,40 EUR  | 06.02.2020 - 14:18 |        |

Über das RKA-Archiv kann der Genehmiger, wenn das Recht über die Rolle freigeschaltet ist, auf alle Abrechnungen zugreifen, für die er Genehmigungen tätigen kann. Hier kann auch speziell nach einer Abrechnung gesucht werden.

### 2.6. RKA-Export

Über den RKA-Export können die Reiseabrechnungsdaten für die Einspielung in nachgelagerte Systeme abgerufen werden. Standardmäßig handelt es sich um eine csv-Datei. Die Reihenfolge der Spalten kann pro Export verändert werden.

Es kann der Abrechnungszeitraum oder der Genehmigungszeitraum betrachtet werden und dabei kann eine Datei für das gesamte Unternehmen oder nur für eine Niederlassung exportiert werden.

Die Datei kann nur die Abrechnungs-Köpfe (kumulierte Werte – eine Zeile pro Abrechnung) oder die Abrechnungs-Köpfe plus alle Belegzeilen oder nur die Belegzeilen enthalten.

Falls eine individuelle Datei zum Abruf gewünscht ist, kann hierzu der Atlatos-Ansprechpartner oder das Atlatos Support-Team kontaktiert werden.

|                                 | RKA-FXPORT                                                                                                    |   |
|---------------------------------|----------------------------------------------------------------------------------------------------|---|
| TRAVEL MANAGEMENT   Keiseantrag |                                                                                                    |   |
| PK-Abrechnung                   | Reisekostenabrechnungen von bis                                                                                                    |   |
| T                               | 12.05.2020                                                                                                    |   |
| Team-Buchung                    | Abrechnungszeitraum                                                                                                    |   |
| RKA-Export                      | Genehmigungszeitraum                                                                                                    |   |
| Drei-Monats-Export              | Ohne bereits exportierte Abrechnungen                                                                                                    |   |
|                                 | RKA-Status                                                                                                    |   |
| MEIN UNTERNEHMEN                | Genehmigt                                                                                                    | ~ |
|                                 |                                                                                                    |   |
| ADMINISTRATION >                | Niederlassung Pers. Nr.: Zahlungs-ID:                                                                                                    |   |
|                                 | Alle Niederlassungen                                                                                                    |   |
|                                 | Kostenträger: Kostenstelle: 🜖                                                                                                    |   |
|                                 | - Bitte auswählen -                                                                                                    |   |
|                                 | 2. Spalte Status Constraints Status Constraints Status Constraints Spalte Erstellt Am Constraints Spalte Letzte Änderung am Constraints Spalte Bemerkung Constraints Spalte Gesamtkosten Constraints Spalte Gesamtkosten Constraints Spalte Gebuchte Leistungen Constraints Spalte Constraints Spalte Cons |   |
|                                 | 8. Spalte Belegkosten V OO                                                                                                    |   |
|                                 | 9. Spalte Pauschale Übernachtung V 👀                                                                                                    |   |
|                                 | 10. Spalte Pauschale Verpflegung V OO                                                                                                    |   |
|                                 | 11. Spalte Kürzungen Mahlzeiten V SO                                                                                                    |   |
|                                 | 12. Spalte Pauschale Fahrtkosten Voo                                                                                                    |   |
|                                 | 13. Spalte vorauszaniung des Unternenmens V                                                                                                    |   |
|                                 | 14. Spalte vorscnuss V OO                                                                                                    |   |

### 2.7. Matching von Airplus-Daten

Bei Zahlung mit Airplus können bei Freischaltung durch Airplus und Atlatos die Abrechnungsdaten in Atlatos über die ATX-Plus Schnittstelle importiert werden.

Hintergrund: Bucht ein Reisender einen Mietwagen über Airplus, kann der gebuchte Preis z. B. 100,- € betragen. Vorort vergisst der Reisende allerdings zu tanken und es werden z. B. 132,- € über Airplus abgerechnet. Leider ist die Differenz von 32,- € in der Atlatos Expense Engine nicht bekannt - Reisenden vielleicht auch nicht. Die Abrechnung wäre in Bezug auf die Vorauszahlung des Unternehmens nicht korrekt.

Daher bietet die Atlatos Expense Engine für Airplus den Import der Abrechnungsdaten auf Basis der ATX-Plus Daten an.

Alle Atlatos-Airplus-Buchungen werden mit einem eindeutigen Wert, der Abrechnungseinheit, die über die User-ID in Kombination mit dem Timestamp eindeutig ist, versehen.

Diese Abrechnungseinheit wird von Airplus mit der Abrechnungseinheit zurückgeliefert. Atlatos korrigiert den Abrechnungsbetrag gemäß ATX-Datei. Bei dem Import dieser Daten sollte auf Folgendes geachtet werden:

- Ist keine Abrechnungseinheit vorhanden, geht Atlatos von einer telefonischen Buchung aus, die nicht über den Atlatos Profi Traveller getätigt wurde. Anhand der Personalnr. ordnet die Atlatos Expense Engine diese Transaktion einem Profil zu.
- Die Atlatos Expense Engine merkt, ob der Betrag bereits über Airplus ATX korrigiert wurde, da zu manchen Transaktionen mehrere Positionen geliefert werden. So rechnet die Bahn das Bahnticket ggf. über mehrere Abrechnungsdatensätze ab – einen Datensatz für das Ticket, einen für die Sitzplatzreservierung und einen Datensatz für die Kreditkartengebühr.
- Stornierungen und Gutschriften werden ebenfalls importiert und erfordern auch eine Reiseabrechnung.

Bei Aktivierung des Matchings von Airplus-Daten kann der Reisende und der Genehmiger keine Vorlage mehr löschen, die eine Airplus-Transaktion beinhaltet. Jede Airplus-Transaktion muss durch den Genehmigungslauf – dies stellt eine revisionssichere Lösung dar.

Nur die Mitarbeiter der Buchhaltung mit dem Nachbearbeitungsrecht für Reisekostenabrechnungen können Transaktionen löschen. Dies ist insbesondere dann erforderlich, wenn Mietwagen über Atlatos gebucht, aber direkt storniert werden. Von Airplus wird bei stornierten Mietwagenbuchungen niemals eine Transaktion zurückgespielt werden, da es zu keiner Abrechnung kommt. In der Atlatos Expense Engine lässt sich die Transaktion aber nicht löschen, da eine Airplus-Transaktion erwartet wird. In diesem Fall kann die Buchhaltung die Transaktion löschen.

Alle gematchten Transaktionen werden auf "Airplus gematcht" gesetzt. Die Mitarbeiter der Buchhaltung mit dem Nachbearbeitungsrecht für Reisekostenabrechnungen können auch manuell die Abrechnungen auf gematcht setzen.

Die Abrechnungen mit Airplus-Matching können vom letzten Genehmiger erst genehmigt werden, wenn das Airplus-Matching für alle Airplus-Transaktionen stattgefunden hat.

### 2.8. Optionale Einrichtungsmöglichkeiten für die Atlatos Expense Engine

#### Abrechnung auf Basis von unterschiedlichen nationalen Steuerrechten anderer Länder

Pro Gesellschaft können optional unterschiedlichen Abrechnungsrechte eingestellt werden. Die Konfiguration der nationalen Rechte erfolgt auf Anfrage über den Atlatos-Support.

#### Abrechnung für Kollegen für Gast-Rollen

Abrechnungen für Reisende, die den Namen Gast beinhalten, können im Abrechnungsprozess mit dem korrekten Namen versehen werden.

#### Erinnerungsfunktion für nicht abgerechnete Reisekostenabrechnungen

Ist das Reisedatum 3 Wochen in der Vergangenheit kann der Mitarbeiter per E-Mail erinnert werden, seine Abrechnung zu tätigen. Er bekommt in der Nacht von Donnerstag auf Freitag die Erinnerungsmail.

#### Abrechnung in anderen Währungen als Auszahlungswährung

Standardmäßig werden die Reiseabrechnungen in Euro kalkuliert, ebenso alle Werte in der Export-Datei. Alternativ können auch andere Währungen für alle oder einzelne Mitarbeiter freigegeben werden. Weitere Währungen auf Anfrage.

### Kontakt

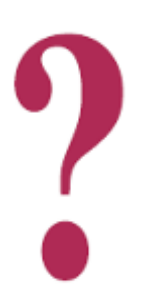

#### Bei Fragen stehen wir sehr gerne zur Verfügung.

Atlatos GmbH Schloßstr. 24 65594 Runkel-Dehm

E-Mail: <u>support@atlatos.com</u> Tel.: +49 6431-2124980 Fax: +49 6431-21249819

www.atlatos-traveller.de